# **Deloitte**.

UCOP Planning and Budgeting System (PBS)

DPR100: Decision Package Request

Current as of March 2020

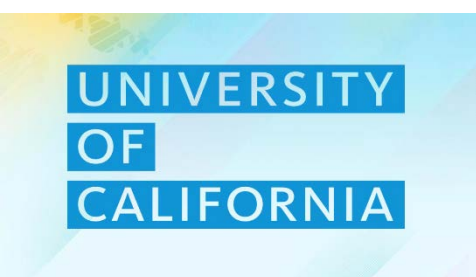

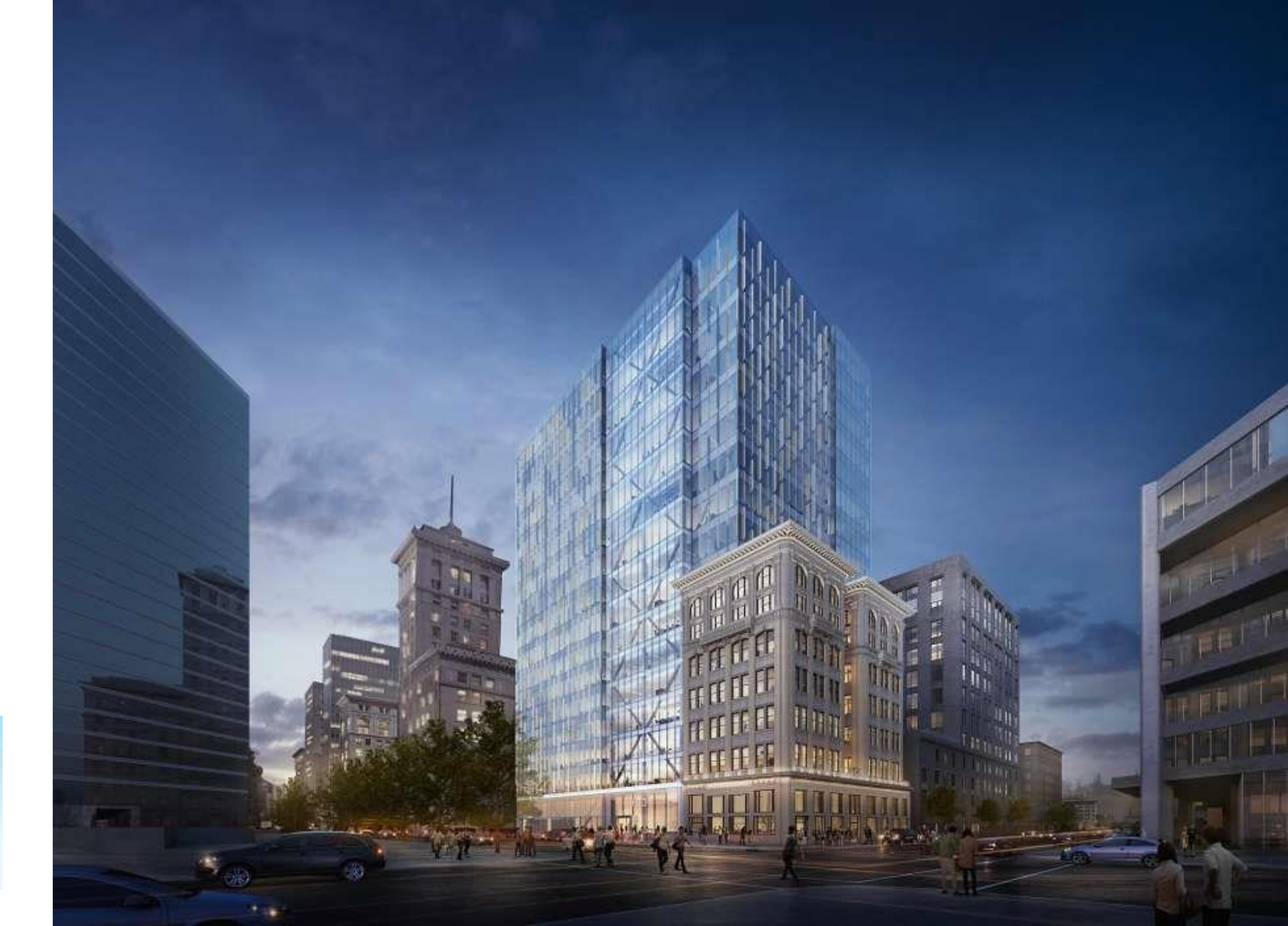

# **Course Agenda**

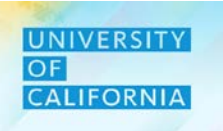

Here is the agenda for today's session.

| Lesson              | Covered Topics / Processes                                                                        |
|---------------------|---------------------------------------------------------------------------------------------------|
| <b>Request Form</b> | Requesting for Budget Allocation                                                                  |
| Submit Request      | <ul><li>Submit the request for approval</li><li>Review the status of submitted request.</li></ul> |

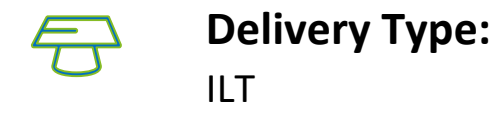

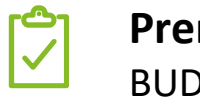

Prerequisites: BUDEXP100

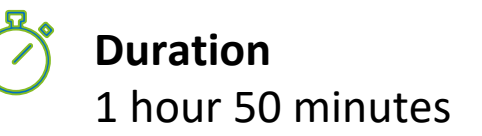

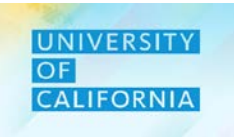

Upon completing this course, you will be able to:

- Explain the key changes in the Decision Package Request process
- List the components of the Decision Package Request module in PBS
- Set up Point of View for the Decision Package Request module in PBS
- Manage submission of the Decision Package Requests
- Create/Delete/Modify a Decision Package Request
- Allocate the required Budget across different funds

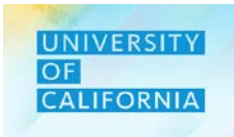

Here are some of the key terms you will come across in this course.

| Decision Package<br>Request (DP Request) | A Request created by Decision Package Requestor.                                                                      |
|------------------------------------------|----------------------------------------------------------------------------------------------------|
| Request Type                             | The type of request selected by requestor from the hierarchy.                                                         |
| Priority                                 | Priority of the request selected by requestor.                                                                        |
| Allocation                               | Refers to the process of split funding the budget for decision package requests from different funds and/or accounts. |

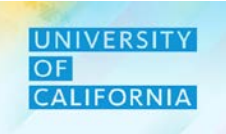

Let us meet the roles involved in the Decision Package Request process in PBS.

#### **Responsibilities:**

- Manage creation of new Decision Package Requests
- Manage allocation for the Budget required for Decision Package requestor
- Manage submission of request created by the Decision Package requestor
- Write comprehensive description of Decision Package request to help reviewers make informed decisions

# User will now be able to use PBS to:

- Create/Delete a Decision Package Request
- Allocate the Budget Required across different funds and/or Accounts
- Rank the Decision Packages in order of importance
- Submit the Decision Package request for approval

# Deloitte.

John Doe

Planner

Decision Package Request | 5

UNIVERSITY OF CALIFORNIA

The Decision Package Request module in PBS consists of two components.

#### 1. Request Form

- a) Create a new request and identify priority
- b) Add allocation to newly created request
- c) Rank request in order of importance (optional)
- d) Write complete descriptions of the request which will help reviewers make informed decisions when reviewing/approving request.
- e) Modify a request
- f) Delete a request

#### 2. Submit request

- a) Attach support for Priority 1 and 2
- b) Submit the request for approval
- c) Review the status of the request

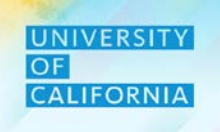

The following table lists the key points about each component of the Decision Package Request

|           | Components                                | Key Points                                                                                                    |
|-----------|-------------------------------------------|----------------------------------------------------------------------------------------------------|
| *         | POV Setup                                 | Planners choose dimensions to create their Point of View (POV) while conducting Planning activities.                                            |
| रिस्त     | Unit<br>Assignment                        | Planners will begin in the Unit they are assigned to, but can be assigned to the unit that will be reviewing for.                               |
| - Charles | Creation and<br>allocation of<br>requests | Planner will start with creation of new requests and adding allocation for the budget required across different funds and accounts combination. |
| RAR       | Deletion of<br>Request                    | Planners can also delete the requests if needed.                                                                                                |
| at a      | Submit Request                            | Planners will submit the request for approval through approval hierarchy.                                                                       |
| त्वत      | Check Status of<br>submitted<br>request   | Planners can check the status of the submitted request in separate form.                                                                        |

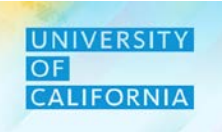

# **Request Form**

**Duration: 50 minutes** 

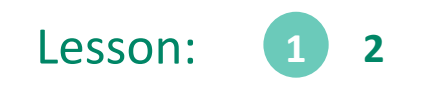

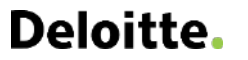

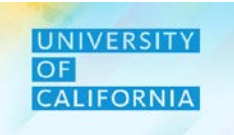

Upon completing this lesson, you will be able to:

- Create a new Request using DP Request Module
- Add allocation to a newly added request
- Modify a request if needed
- Delete a request if needed

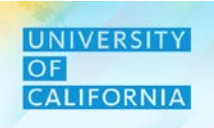

**Decision Package Request –** The Decision Package Request task allow users to submit additional budget request on the behalf of Financial Units for the budget planning year.

#### Navigation:

- 1. Access the Tasks tile from the home screen. The Tasks List page will be displayed.
- 2. In the task list select Decision Package Requestor to expand the task.
- 3. Select the Request Form task to begin the process.

| Welcome Nikia             |        |            |           |             |         |          | 2 | Decision Package Requestor |
|---------------------------|--------|------------|-----------|-------------|---------|----------|---|----------------------------|
| Activity Recent Favorites |        |            |           |             |         | <b>→</b> | 3 | Request Form               |
| 2 Tasks Due Today         | →<br>/ | Financials | Projects  | Workforce   | Tasks   |          |   | Submit Request             |
|                           |        | Dashboards | Infolets  | Data        | Reports |          | _ | Approval Status            |
|                           |        | Rules      | Approvals | Application | Tools   |          | _ | 🛞 Request Summary          |
|                           | 2      | Academy    |           |             |         |          | _ | Decision Package Approver  |

- 1. Once the Request Form is displayed, select the Unit that is responsible for the request
- 2. The option to enter or select the unit will be displayed in a different window
- 3. Select Ok, once the selection has been made.

|                      |                               |                                 |                            |               |                                               |                        |                |                         |         |                                             |      |                      |   | 3                               |
|----------------------|-------------------------------|---------------------------------|----------------------------|---------------|-----------------------------------------------|------------------------|----------------|-------------------------|---------|---------------------------------------------|------|----------------------|---|---------------------------------|
| Request F            | Form O                        |                                 |                            | 5             | 🖏 🔓 <u>S</u> ave <u>R</u> e                   | efresh <u>A</u> ctions | <u>Complet</u> | te Previous <u>N</u> ex | t Close | Select a Member                             |      |                      |   |                                 |
| ears Sc<br>Y20-21 Pe | cenario Unit<br>erm Budge 302 | t<br>29010:UCOP Local Human Res | ources Ofc                 |               |                                               |                        | ¢ Da           | ita Ad hoc              | Format  | Unit<br>"3029010:UCOP Local Human Resources | of 2 |                      |   |                                 |
|                      |                               | Assumptions                     | Assumptions                | Assumptions   | Assumptions                                   | Assumptions            | Assumptions    | YearTotal               |         | 3029010                                     |      |                      |   |                                 |
|                      |                               | Description                     | Strategic Priorities Funds | Duration      | Priority Number                               | Rank                   | Attachment     | Budget Required         |         | Total Financial Units                       |      | Total Financial Unit |   | All Financial Unit              |
| Personnel Cost       | Request 1                     | SmokeTest_PC                    | Yes                        | One time only | Priority 3 - New Request,<br>Highest Priority |                        |                |                         | ^       | Total Financial Unit                        | •    | All Financial Unit   | • | 100000A: Office of the Presid   |
|                      |                               |                                 |                            |               |                                               |                        |                |                         |         |                                             |      | Global               |   | 150000A: Chief Financial Offi   |
|                      |                               |                                 |                            |               |                                               |                        |                |                         |         |                                             |      |                      |   | 200000A: VP - Office of the N   |
|                      |                               |                                 |                            |               |                                               |                        |                |                         |         |                                             |      |                      |   | 250000A: Provost & Exec VP-Ac   |
|                      |                               |                                 |                            |               |                                               |                        |                |                         |         |                                             |      |                      |   | 300000A: Chief Operating Offi   |
|                      |                               |                                 |                            |               |                                               |                        |                |                         | _       |                                             |      |                      |   | 350000A: External Relations a   |
|                      |                               |                                 |                            |               |                                               |                        |                |                         |         |                                             |      |                      |   | 400000A: Exec VP UC Health      |
|                      |                               |                                 |                            |               |                                               |                        |                |                         |         |                                             |      |                      |   | 500000A: Sr VP Compliance and   |
|                      |                               |                                 |                            |               |                                               |                        |                |                         |         |                                             |      |                      |   | 510000A, Ofe of Conoral Coupool |

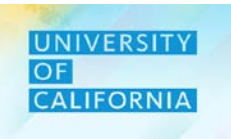

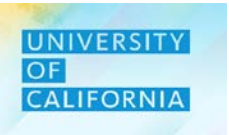

- 1. Select Actions upon returning to the Request Form after selecting the unit
- 2. Select Add Request from the Action options

| Request        | Form 0           |                             |                                   | 5                         | 🗟 🐕 Save Re                                                      | fresh Actions |             | te Previous N   | ext Close       | uest | Form 0                                 |             |                            |          | Save Refre      | sh <u>A</u> ctions ▼ □ <u>C</u> o                         | mplete Prev                             | rious Nex | xt Close        |
|----------------|------------------|-----------------------------|-----------------------------------|---------------------------|------------------------------------------------------------------|---------------|-------------|-----------------|-----------------|------|----------------------------------------|-------------|----------------------------|----------|-----------------|-----------------------------------------------------------|-----------------------------------------|-----------|-----------------|
| Years S        | cenario Unit     |                             |                                   |                           |                                                                  |               | ð D         | ata Ad hoc      | F <u>o</u> rmat | 21   | Scenario Unit<br>Perm Budget Total Fin | ancial Unit | Account                    |          |                 | Add Reques                                                |                                         | id hoc    | F <u>o</u> rmat |
| FY20-21 P      | erm Budget   302 | Assumptions                 | Assumptions                       | Assumptions               | Assumptions                                                      | Assumptions   | Assumptions |                 |                 |      |                                        | Description | Strategic Priorities Funds | Duration | Priority Number | Analyze                                                   |                                         | lequired  | ^               |
| Personnel Cost | Request 1        | Description<br>SmokeTest_PC | Strategic Priorities Funds<br>Yes | Duration<br>One time only | Priority Number<br>Priority 3 - New Request,<br>Highest Priority | Rank          | Attachment  | Budget Required | ^               |      |                                        |             |                            |          |                 | New Ad Hoo New Ad Hoo Predictive P Business Ru Smart Push | Grid<br>anning<br>es<br>Details         |           |                 |
|                |                  |                             |                                   |                           |                                                                  |               |             |                 |                 |      |                                        |             |                            |          |                 | Grid Validati<br>Clear Forma<br>Spreadshee<br>Open in Sm  | n Messages<br>ting<br>Export<br>rt View |           |                 |

2

- 1. Once the option to add a request is chosen, enter or Select the Requester Type from the hierarchy
  - Click Ok UCOP\_DP\_AddRequest 6 <u>C</u>ancel Launch Please enter the \* What is the need 1 Request Type \* Justify the budget Priority 1 - Approved Decision Memo  $\sim$ \* Please select priority requirement  $\sim$ \* Please enter No \* Please enter description strategic priority fund  $\sim$ \* Please ente One time only duratio 6 Select a Member <u>0</u>K Cancel Function 2 "Central and Administrative" Ö Search Function **Total Function** Request Type Request Type ► Program Related Central and Administrative Contract Personnel Cost Ongoing Expense Trade - off/ Reductions

# Deloitte.

2.

Decision Package Request | 13

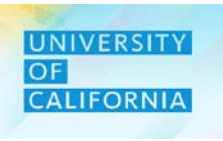

After selecting the request type, select the Priority from the drop down menu 1.

2

Next, select the duration from 2.

the drop down menu.

# UCOP DP AddRequest

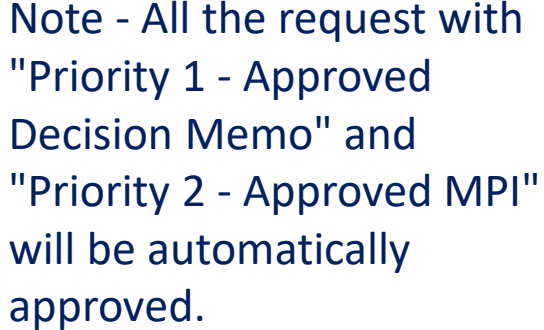

\* Please enter the

\* Please select priority

strategic priority fund

Request Type

\* Please enter

\* Please enter No

duration

One time only Permanent

#### \* Please enter the \* What is the need Request Type \* Justify the budget \* Please select priority \_ Priority 1 - Approved Decision Memo requirement Priority 1 - Approved Decision Memo \* Please enter 1\* Please enter description strategic priority fund Priority 2 - Approved MPI \* Please enter Priority 3 - New Request, Highest Priority duration Priority 4 - New Request, Secondary Priority 1x Only – Only for the UCOP DP AddRequest 6 Cancel Launch current fiscal year being budgeted ۲**.** \* What is the need Permanent – Multi-year \* Justify the budget Priority 1 - Approved Decision Memo $\sim$ requirement funding or permanent $\sim$ \* Please enter description One time only

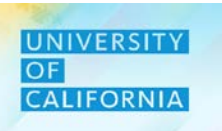

Cancel

Launch

6

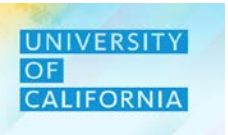

- Next, select the "NO" option for Strategic Priority Fund 1.
- Enter a description for the request once the priority fund option is complete 2.
- Select Launch to generate request 3.

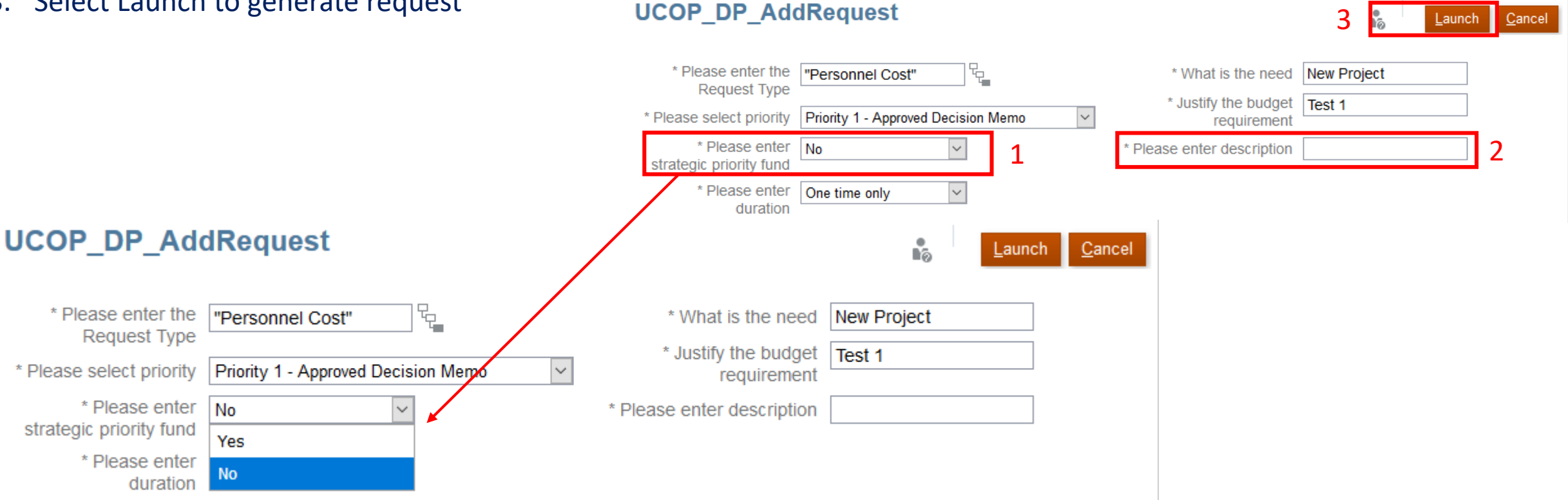

1. Once the request form is displayed after launching, enter the Requested Budget Amount

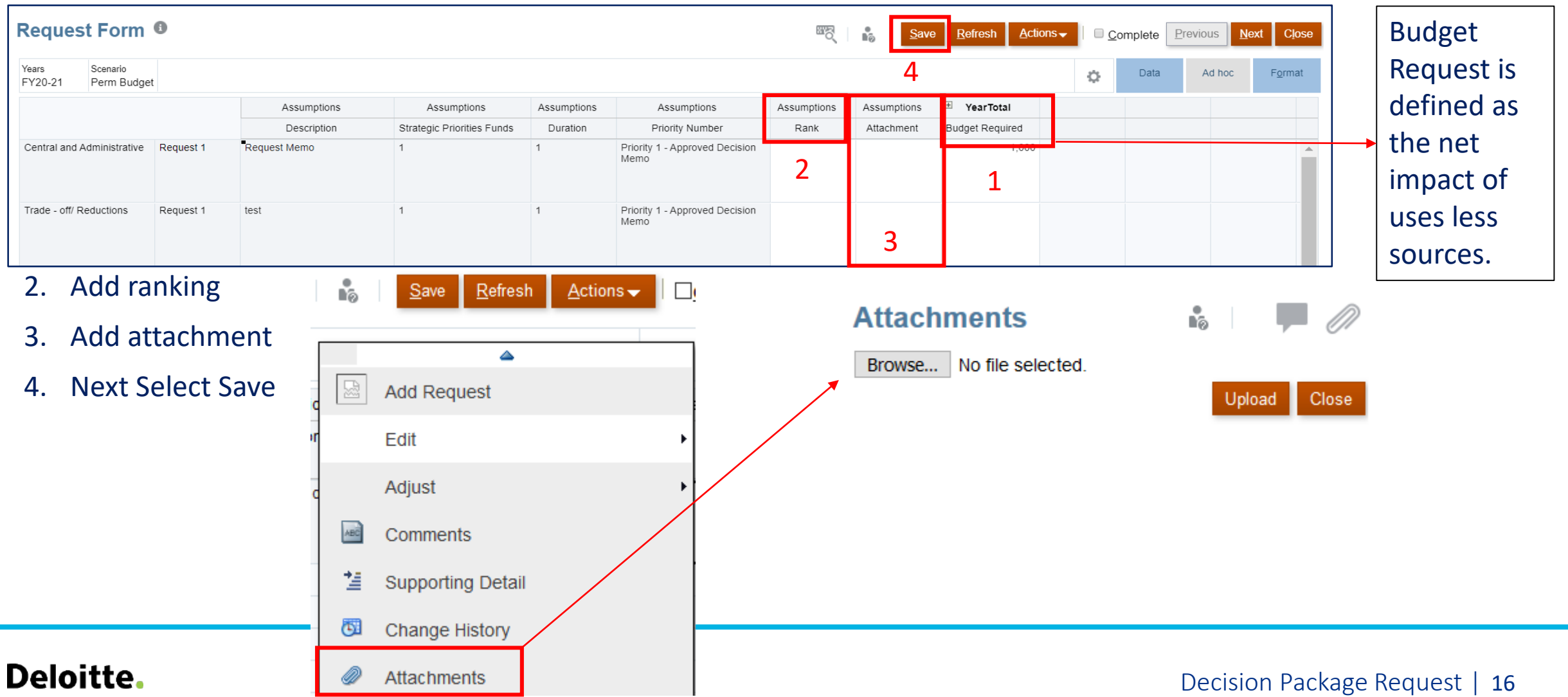

- 1. From the request form select the request you want to add allocation and go to actions drop down menu. Also, can be done with a right click on request
- 2. Select Allocation Form from the Action options.

| Request               | Form 0         |                                               |                                   | 8                         | 🖏 🔓 <u>S</u> ave <u>R</u> e                  | fresh <u>A</u> ctions | Comple      | te Previous N   | ext Close       | Reque            | est Form 0                         | Add Degradet      |   | 1                | 8             | Save <u>R</u> ef                              | esh <u>A</u> ctions <del>•</del> | Complete   | Previous     | <u>N</u> ext Close |
|-----------------------|----------------|-----------------------------------------------|-----------------------------------|---------------------------|----------------------------------------------|-----------------------|-------------|-----------------|-----------------|------------------|------------------------------------|-------------------|---|------------------|---------------|-----------------------------------------------|----------------------------------|------------|--------------|--------------------|
| Years So<br>FY20-21 P | erm Budget 302 | t<br>29010:UCO <mark>P Local Human R</mark> é | esources Ofc                      |                           |                                              | 1                     | ¢ D         | ata Ad hoc      | F <u>o</u> rmat | Years<br>FY20-21 | Scenario Unit<br>Perm Budget 15610 | Delete Request    |   | 3-14             |               |                                               |                                  | 🗘 Dat      | a Ad ho      | oc F <u>o</u> rmat |
|                       |                | Assumptions                                   | Assumptions                       | Assumptions               | Assumptions                                  | Assumptions           | Assumptions |                 |                 |                  |                                    | Allocation Form   | 2 | Priorities Funds | Duration      | Priority Number                               | Rank                             | Attachment | Budget Requi | ired               |
| Personnel Cost        | Request 1      | Description<br>SmokeTest PC                   | Strategic Priorities Funds<br>Yes | Duration<br>One time only | Priority Number<br>Priority 3 - New Request. | Rank                  | Attachment  | Budget Required | ~               | Contract         | Request 1                          | Edit              | 9 | ,                | One time only | Priority 3 - New Request,<br>Highest Priority |                                  |            |              | -                  |
|                       |                |                                               |                                   | ,                         | Highest Priority                             |                       |             |                 |                 |                  |                                    | Adjust            | 1 | ,                |               |                                               |                                  |            |              |                    |
|                       |                |                                               |                                   |                           |                                              |                       |             |                 |                 |                  |                                    | Supporting Detail |   |                  |               |                                               |                                  |            |              |                    |
|                       |                |                                               |                                   |                           |                                              |                       |             |                 |                 |                  |                                    | G Change History  |   |                  |               |                                               |                                  |            |              |                    |
|                       |                |                                               |                                   |                           |                                              |                       |             |                 |                 |                  |                                    | Cock/Unlock Cells |   |                  |               |                                               |                                  |            |              |                    |
|                       |                |                                               |                                   |                           |                                              |                       |             |                 |                 |                  |                                    | Filter            | ļ |                  |               |                                               |                                  |            |              |                    |
|                       |                |                                               |                                   |                           |                                              |                       |             |                 |                 |                  |                                    | Sort              | J | ,                |               |                                               |                                  |            |              |                    |
|                       |                |                                               |                                   |                           |                                              |                       |             |                 |                 |                  |                                    | Analyze           |   |                  |               |                                               |                                  |            |              |                    |

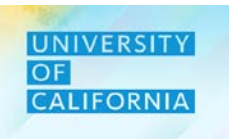

- 1. To add allocation in the appropriate revenue account for each Fund if known or Fund Group.
- 2. Then save the data, and move on to expenses

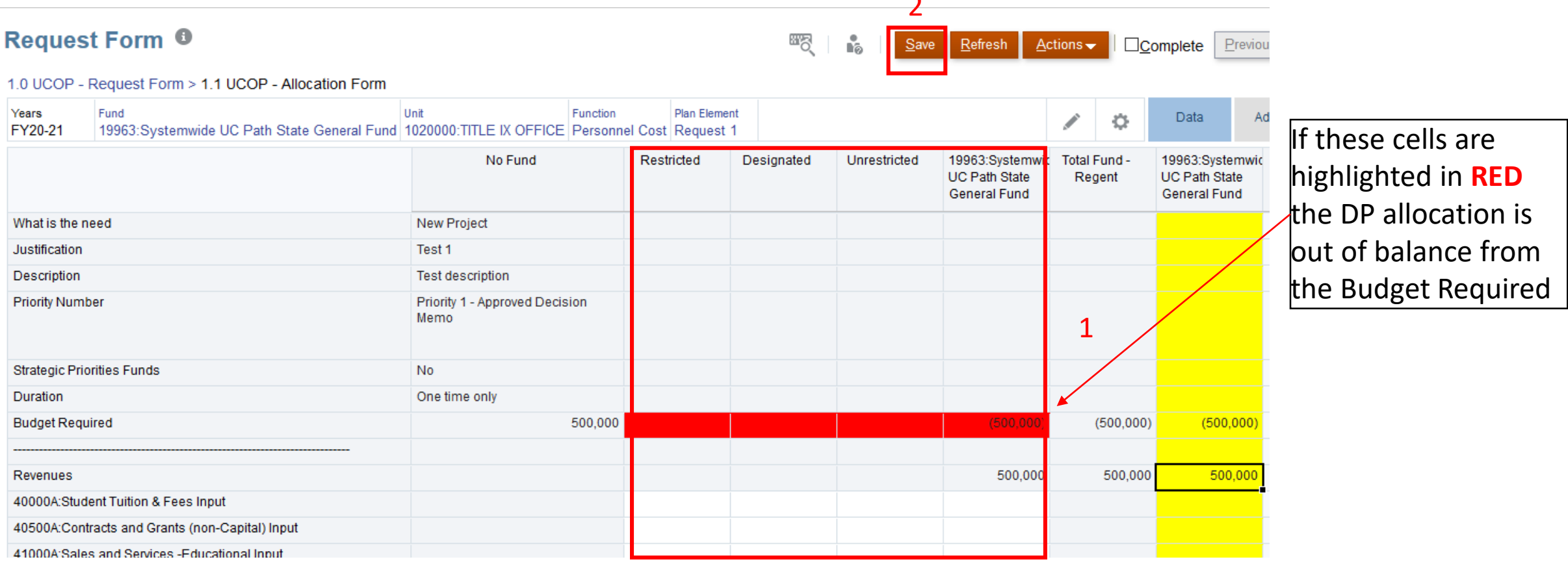

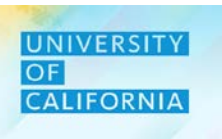

- 1. To add expenses enter the data across various funds
- 2. Then save the data and browse back to original form.

#### Request Form

Save Refresh Actions →

2

S

#### 1.0 UCOP - Request Form > 1.1 UCOP - Allocation Form

| Years<br>FY20-21 | Fund<br>19963:Systemwide UC Path State General Fund | Init Function Person | nel Cost Request | ent<br>∶1  |              | 1                                               | / 0                    |
|------------------|-----------------------------------------------------|----------------------|------------------|------------|--------------|-------------------------------------------------|------------------------|
|                  |                                                     | No Fund              | Restricted       | Designated | Unrestricted | 19963:Systemwi<br>UC Path State<br>General Fund | Total Fund -<br>Regent |
| 87000A:Othe      | er Changes in Net Position (For Fin Rpting) Input   |                      |                  |            |              |                                                 |                        |
|                  |                                                     |                      |                  |            |              |                                                 |                        |
| Expenses         |                                                     |                      |                  |            |              | 542,000                                         | 542,000                |
| Salaries Inpu    | ut                                                  |                      |                  |            |              | 100,000                                         | 100,000                |
| Benefits Inpu    | ut                                                  |                      |                  |            |              | 42,000                                          | 42,000                 |
| FTE Require      | d                                                   |                      |                  |            |              | 1                                               | 1                      |
| Other Office     | MiscInput                                           |                      |                  |            |              | 400,000                                         | 400,000                |

- 1. To delete a request from the Request form, right click on the Request type
- 2. Then select Delete Request
- 3. Next Save the changes

| Reques           | t Fo | arm 0             |              |                            |               |                                               |             |             |                 | Save Refresh | <u>A</u> ctions <del>▼</del> |   | omplete | Previous | <u>v</u> ext C <u>l</u> ose |
|------------------|------|-------------------|--------------|----------------------------|---------------|-----------------------------------------------|-------------|-------------|-----------------|--------------|------------------------------|---|---------|----------|-----------------------------|
| Years<br>FY20-21 |      | Add Request 2     | duction      |                            |               |                                               |             |             |                 |              |                              | ¢ | Data    | Ad hoc   | F <u>o</u> rmat             |
|                  |      | Delete Request    | tions        | Assumptions                | Assumptions   | Assumptions                                   | Assumptions | Assumptions | Year Total      |              |                              |   |         |          |                             |
|                  |      | Allocation Form   | otion        | Strategic Priorities Funds | Duration      | Priority Number                               | Rank        | Attachment  | Budget Required |              |                              |   |         |          |                             |
| Program Re       |      | Edit              | gram<br>•    | Yes                        | One time only | Priority 1 - Approved Decision<br>Memo        |             |             | 30,000          | 1            |                              |   |         |          | <b>^</b>                    |
|                  |      | Adjust            | •            |                            |               |                                               |             |             |                 |              |                              |   |         |          |                             |
| Contract         | *#   | Supporting Detail | expenditures | Yes                        | One time only | Priority 3 - New Request,<br>Highest Priority | 2           |             | 40,000          |              |                              |   |         |          |                             |
|                  | •    | Change History    |              |                            |               |                                               |             |             |                 |              |                              |   |         |          |                             |
| Ongoing Exp      | 0    | Lock/Unlock Cells | ditures      | Yes                        | One time only | Priority 3 - New Request,<br>Highest Priority | 1           |             | 20,000          |              |                              |   |         |          |                             |
|                  |      | Filter            | •            |                            |               |                                               |             |             |                 |              |                              |   |         |          |                             |

4. ALWAYS click save after action request that changes data.

Note – Request can only be deleted if the Budget Required and Allocation Fields are cleared

# Deloitte.

3

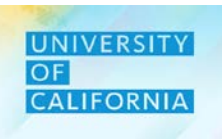

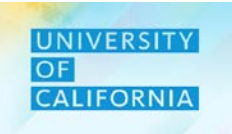

Let us see a live PBS demonstration!

#### Create and Allocate in Decision Package Request

Duration: 10 minutes

**Description**: This demonstration shows how to create a new Decision Package request and Add Allocation for the Budget Required.

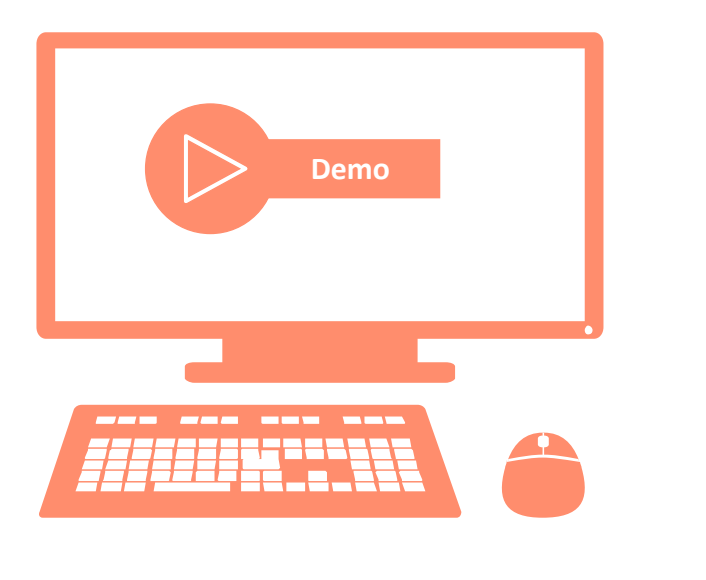

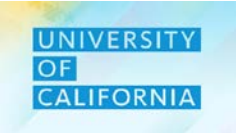

Let us practice how to create a new request in PBS.

#### Create a New Decision Package Request

#### Duration: 15 minutes

#### **Complete the following exercise in the training environment:**

As a Decision Package Requestor, user wants to create a Decision Package request and allocate the required budget across minimum two different funds.

Refer to your Exercise Guide for instructions and data.

- Apply the steps to search and review results.
- Apply the steps to access online help.

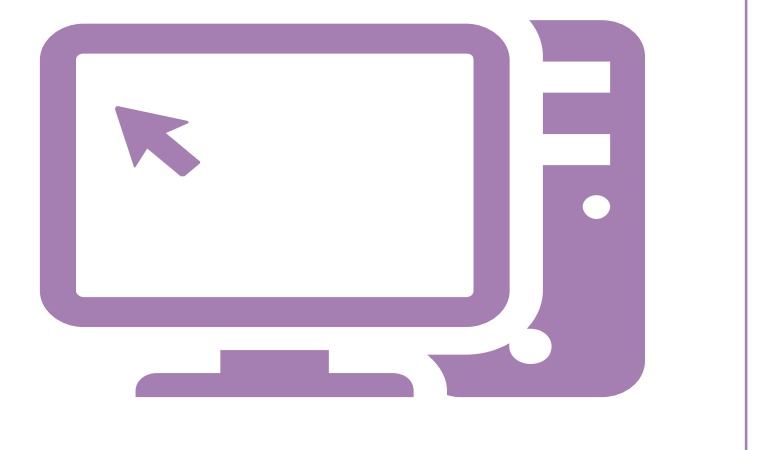

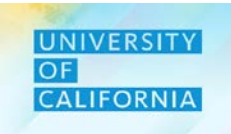

Let us wrap-up by discussing the key messages from this lesson.

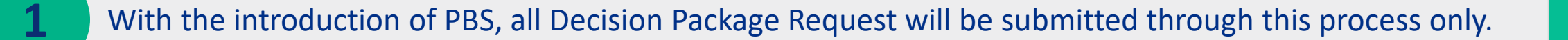

Decision Package Requestors will have visibility to allocate the required budget across different funds.

Decision Package Requestors will now be able to create and delete new requests.

2

3

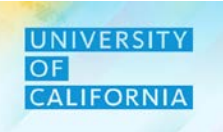

# Submit Request

**Duration: 35 minutes** 

Lesson: 1 2

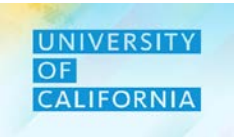

Upon completing this lesson, you will be able to:

- Submit Decision Package request for Approval Process
- Review the status of Submitted requests

# **Decision Package Request**

#### **Navigation: Submit Request**

- 1. Access Tasks tile from the home screen
- 2. In the task list select Decision Package Requester to expand the task.
- 3. Select Submit Request to begin the submittal process

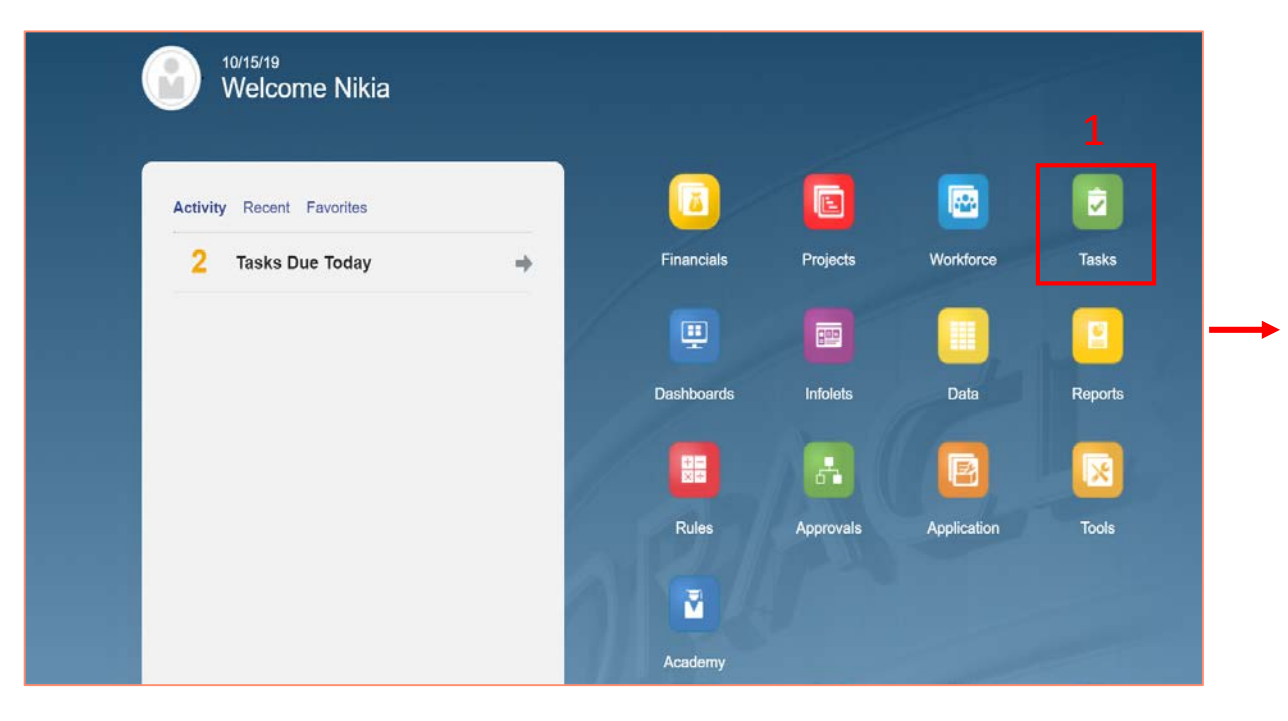

| Name                       |   | Status | Start   | End     | Instructions | Action | _  |
|----------------------------|---|--------|---------|---------|--------------|--------|----|
| ▼                          |   | •      |         |         | 0            | •••    | -^ |
| Forecast                   |   | •      |         |         | 0            |        |    |
| ▶ Budget                   |   | •      |         |         | 0            |        |    |
| Budget Summary             |   | ٠      | 11/1/19 | 5/28/20 | 6            |        |    |
| Reviewer                   |   | •      |         |         | 0            |        |    |
| ▶                          |   | •      |         |         | 0            | •••    |    |
| Decision Package Requester | 2 | •      |         |         | 0            |        |    |
| Request Form               |   | •      |         |         | 6            | * * *  |    |
| Submit Request             | 3 | ۲      |         |         | 0            |        |    |

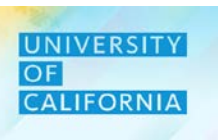

# **Decision Package Request**

#### Navigation: Submit Request

- 1. Select the Unit that is submitting the request
- 2. Change the status of the request by selecting PROMOTE

2

Owner <Automatic>

Reply

Reply

Under Review

Originate by Satya Bokam

 $\sim$ 

- 3. Next, select "Change Status"
- 4. Then select Done

Change Status: 102000C:TITLE IX OFFICE

3

Note -Once Budget get submitted, the data will become non editable for the Requestor

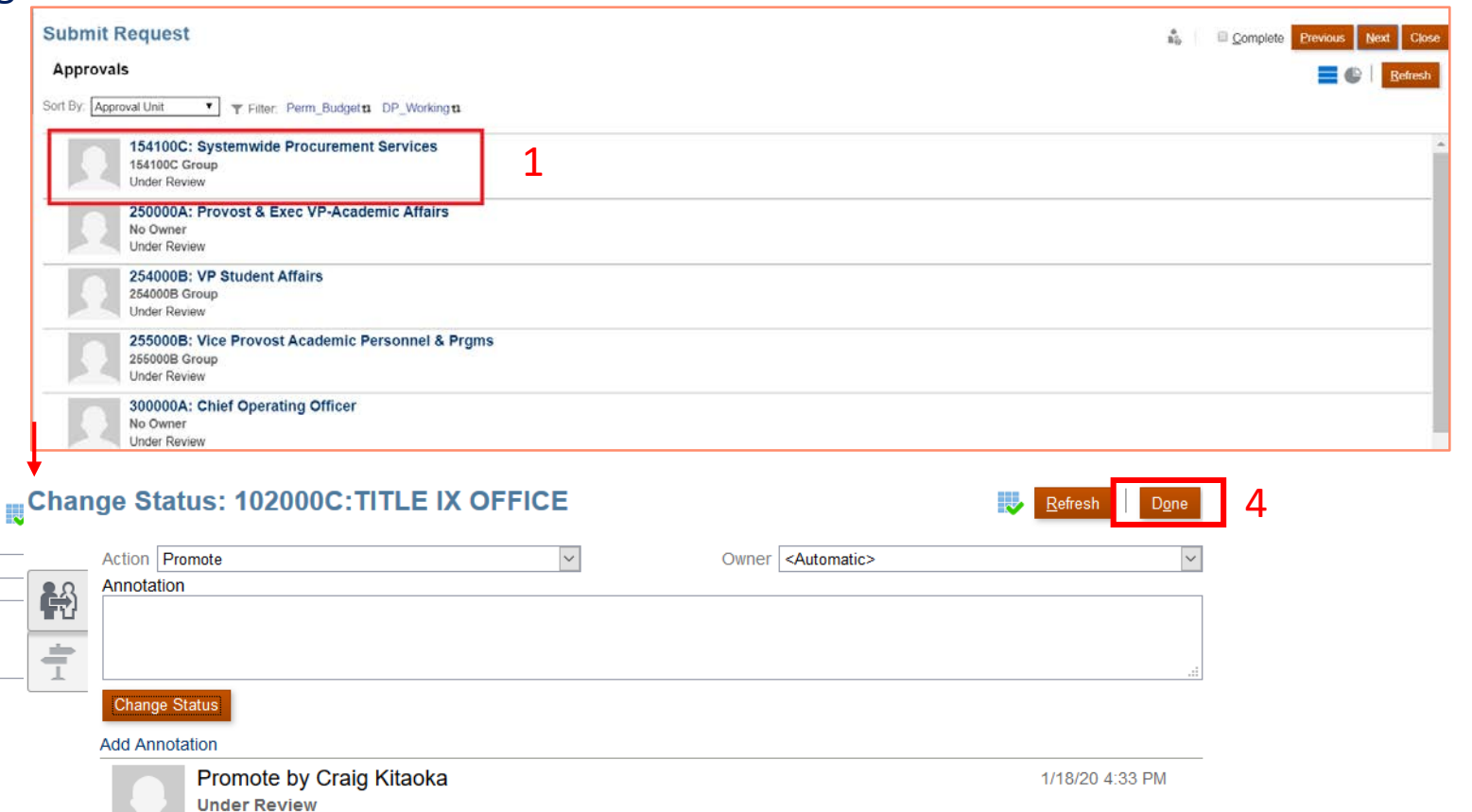

# Deloitte.

Action Promote

Change Status

Appotatio

Ĥ

Ť

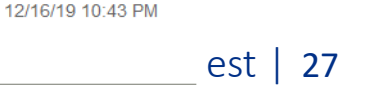

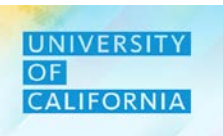

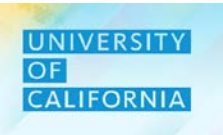

**Approval Status** – This task allows user to review the status of their submitted requests. **Navigation:** 

- 1. Access the Tasks tile from the home screen. The Tasks List page will be displayed.
- 2. In the task list select Decision Package Requester to expand the task.
- 3. Select the Approval Status task to begin the process.

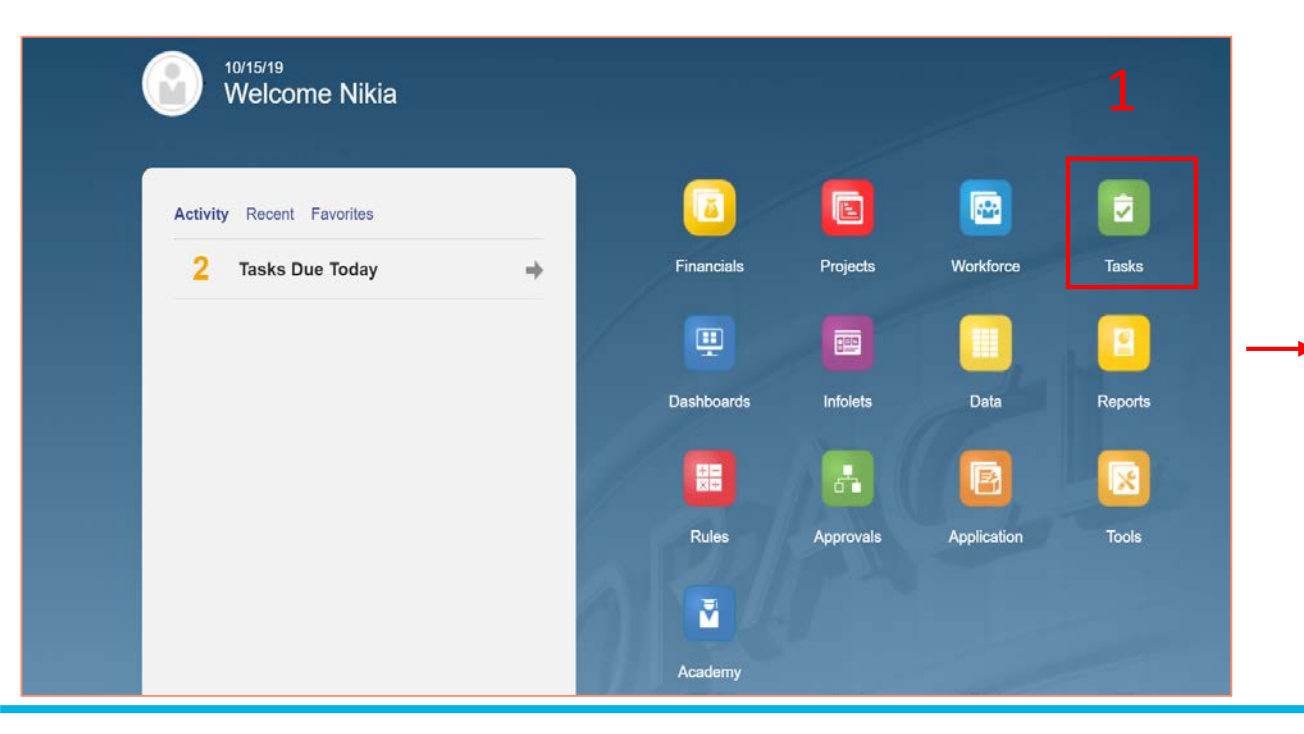

| Tasks: All Task Lists      |        |       |     | =            | <u>R</u> efrest |
|----------------------------|--------|-------|-----|--------------|-----------------|
| Filter: All 12             |        |       |     |              |                 |
| Name                       | Status | Start | End | Instructions | Action          |
| Admin User                 | •      |       |     | 0            |                 |
| Planner                    | ٠      |       |     | 0            |                 |
| Reviewer                   | •      |       |     | 0            | •••             |
| WF_DataLoad                | •      |       |     | 0            |                 |
| Decision Package Requester | •      |       |     | 0            |                 |
| Request Form               | •      |       |     | 0            |                 |
| Submit Request             | •      |       |     | 0            |                 |
| Approval Status 3          | •      |       |     |              |                 |

#### Navigation: Approval Status

- 1. Once the Approval Status Form is displayed, select the Unit that is responsible for the request
- 2. Check the status of request under Approval Status Column.

| Approv           | val Status                       | Ð<br>1                          |                            | 887<br>887    | Save <u>R</u> ef                              | resh <u>A</u> ctions <i></i> <b>→</b> | │               | Previous Next Close |
|------------------|----------------------------------|---------------------------------|----------------------------|---------------|-----------------------------------------------|---------------------------------------|-----------------|---------------------|
| Years<br>FY20-21 | Scenario Unit<br>Perm Budget 156 | t<br>61020:UC GSHIP/USHIP I isu | rnc Starting Fy13-14       |               |                                               |                                       | 🗘 Data          | Ad hoc Format       |
|                  |                                  | Assumptions                     | Assumptions                | Assumptions   | Assumptions                                   | Assumptions                           | 🗄 YearTotal     | 🗄 YearTotal         |
|                  |                                  | Description                     | Strategic Priorities Funds | Duration      | Priority Number                               | Approval Status                       | Budget Required | Budget Approved     |
| Contract         | Request 1                        | test                            | Yes                        | One time only | Priority 3 - New Request,<br>Highest Priority | 2                                     |                 |                     |
|                  |                                  |                                 |                            |               |                                               |                                       |                 |                     |
|                  |                                  |                                 |                            |               |                                               |                                       |                 |                     |
|                  |                                  |                                 |                            |               |                                               |                                       |                 |                     |
|                  |                                  |                                 |                            |               |                                               |                                       |                 |                     |
|                  |                                  |                                 |                            |               |                                               |                                       |                 |                     |

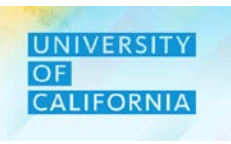

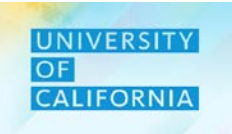

Let us see a live PBS demonstration!

#### Submit and Review Status of a Decision Package Request

**Duration:** 10 minutes

**Description:** This demonstration shows how to submit a Decision Package Request and review it's current status.

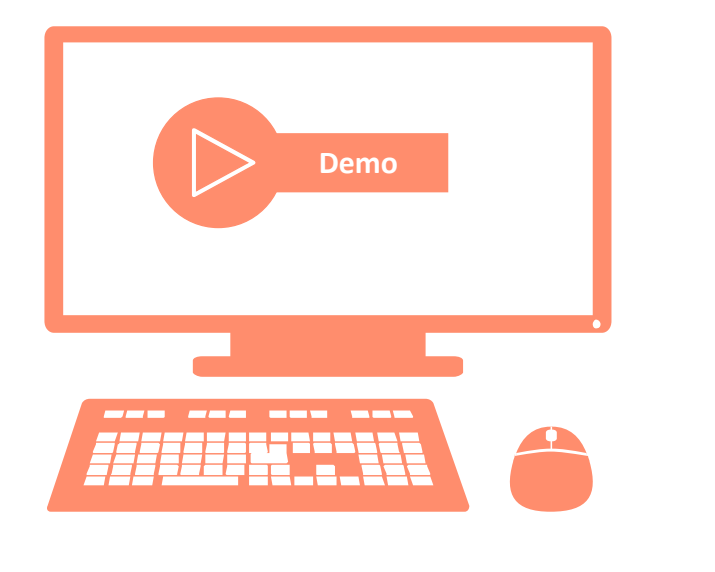

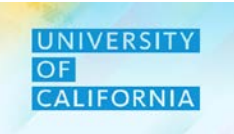

Let us practice how to submit and review a DP request in PBS.

Submission and Review for Decision Package Request

Duration: 15 minutes

#### **Complete the following exercise in the training environment:**

As a Decision Package Requestor, user wants to submit a Decision Package request and then review the status of the request

Refer to your Exercise Guide for instructions and data.

- Apply the steps to search and review results.
- Apply the steps to access online help.

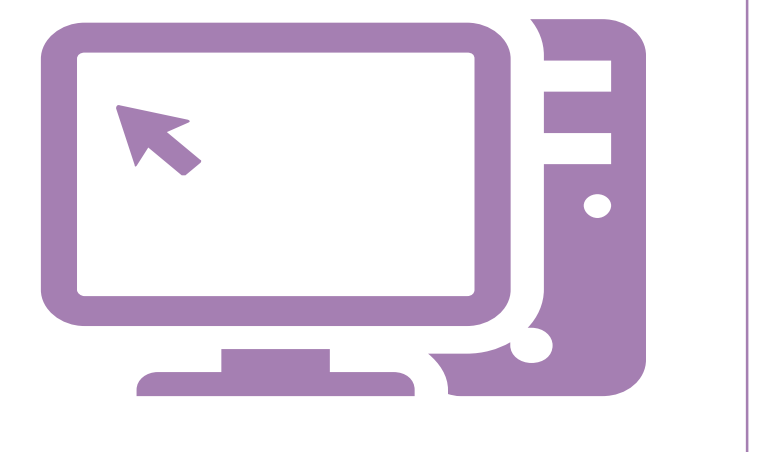

1

2

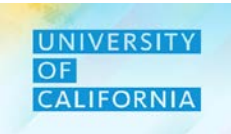

Let us wrap-up by discussing the key messages from this lesson.

With the introduction of PBS, user can submit the DP Requests for approval process.

Users can check the current status for their submitted requests.

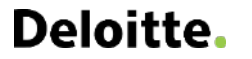

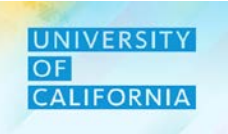

Let us wrap-up by discussing the key messages from this course.

With the introduction of PBS, requestors have ability to create/delete a new request.

The Decision Package Request module allows users to submit the requests for approval process.

The Decision Package Request module allows users to allocate required budget across different funds and accounts combination.

3

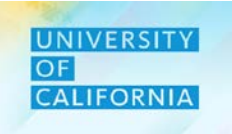

Do you have any questions?

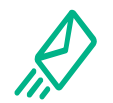

**Contact Us**: In case of questions, please reach out to Nicole Terrell, <u>Nicole.Terrell@ucop.edu</u>

**Reference Materials**: All learning materials for this course are stored at <u>https://www.ucop.edu/fsr</u>

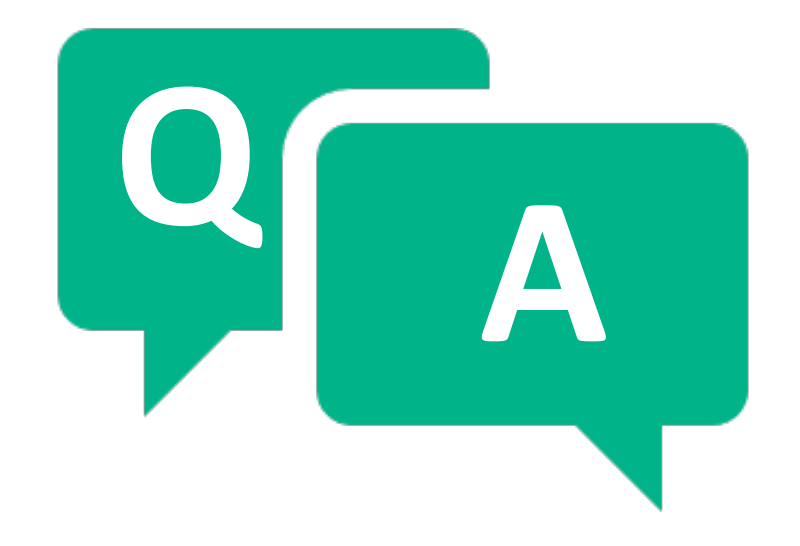

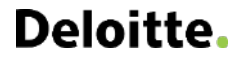

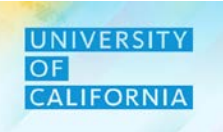

# Thank you!

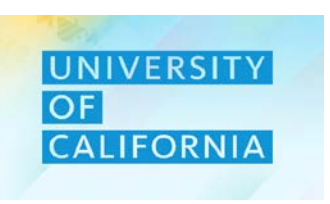

**Deloitte**.